# **Documentation d'installation**

# Mise en place du routage InterVLAN

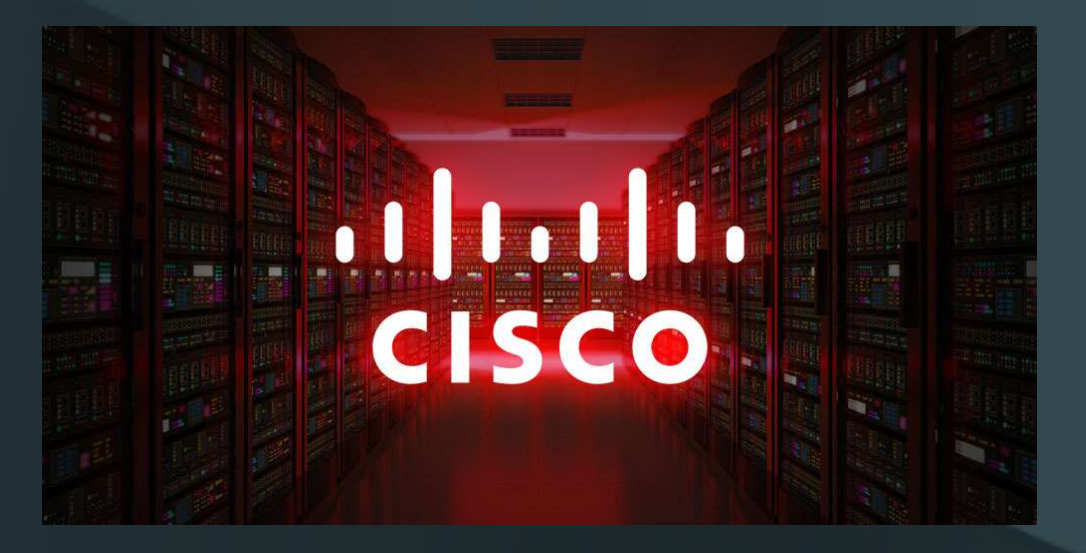

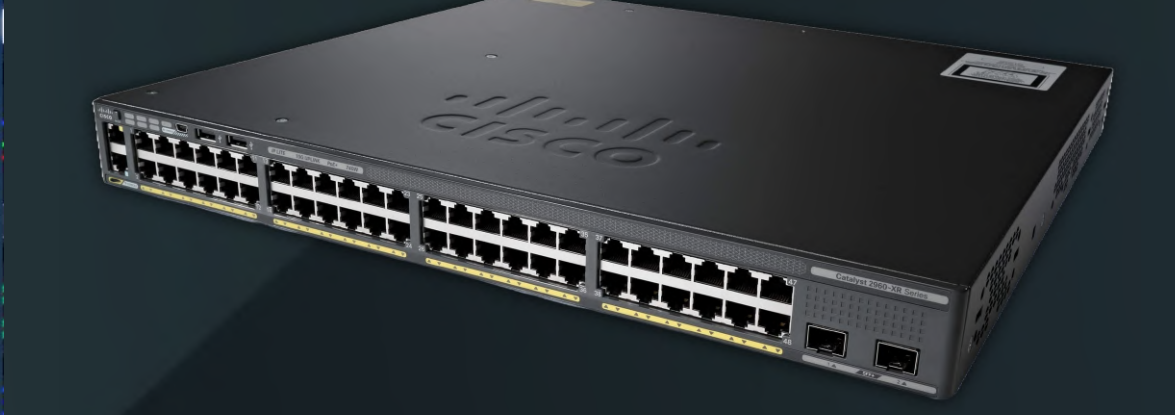

**Année 2023** 

Nathan Serror

**BTS SIO - SISR** 

#### Sommaire

| 1. | Prérequis                                        | 3 |
|----|--------------------------------------------------|---|
| 2. | Qu'est-ce que le routage InterVlan               | 3 |
| 3. | Contexte mise en place                           | 3 |
| 4. | Mise en place du routage InterVlan               | 3 |
| 5. | Vérification fonctionnement du routage InterVlan | 4 |

### 1. Prérequis

Nous devons avoir un ou plusieurs switchs Cisco et des liaisons trunk les reliant, un routeur et plusieurs VLAN

## 2. Qu'est-ce que le routage Inter Vlan

Le routage Inter Vlan est un moyen de pouvoir échanger des flux entre VLAN, car le but du VLAN est de séparé les flux.

#### 3. Contexte mise en place

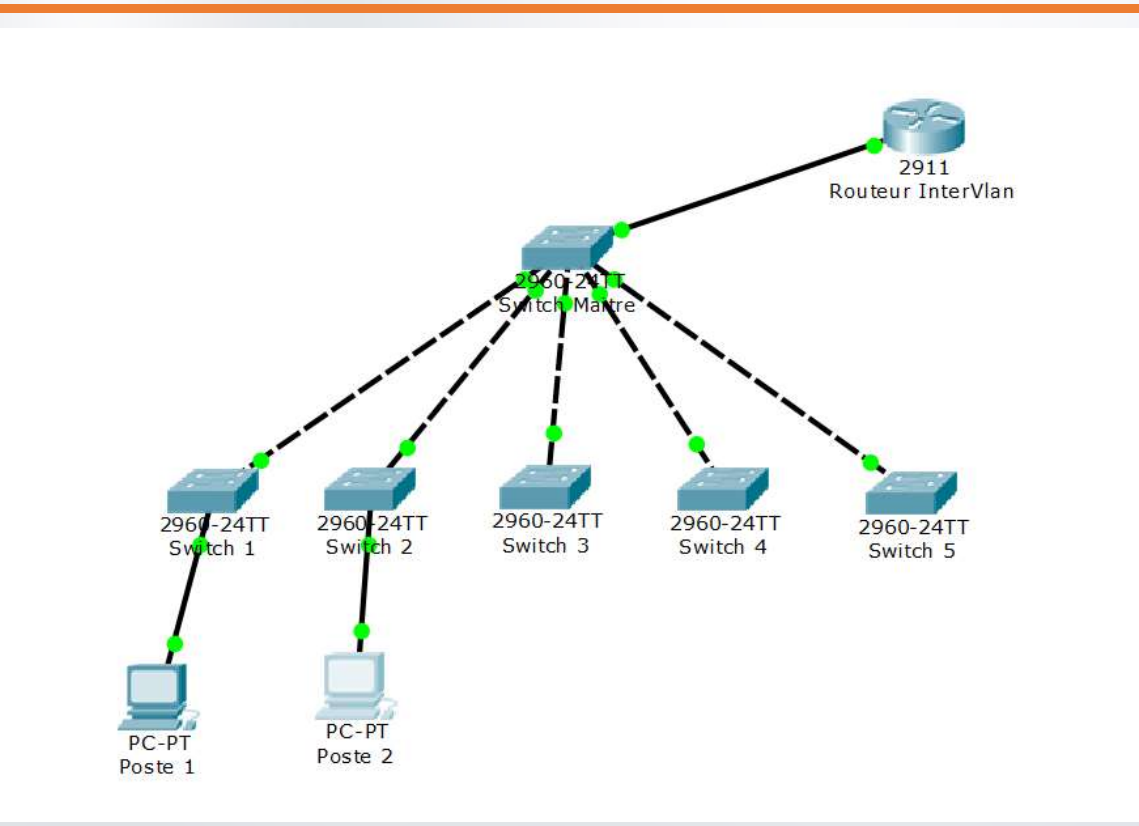

#### 4. Mise en place du routage Inter Vlan

Pour le routage Inter Vlan, nous devons mettre sur un des switchs une liaison en mode trunk.

Switch Maitre> en Switch Maitre# configure terminal Switch Maitre(config)# interface GigabitEthernet0/1 Switch Maitre(config-if)# switchport mode trunk Switch Maitre(config-if)# exit Routeur> en

**Routeur# configure terminal** 

Routeur(config)# interface GigabitEthernet0/0

Routeur(config-if)# no shutdown

Routeur(config-if)# exit

Permet de démarrer ou redémarrer l'interface

Routeur(config)# interface GigabitEthernet0/0.10

Routeur(config-if)# encapsulation dot1Q 10

Routeur(config-if)# ip address 192.168.10.254 255.255.255.0

Routeur(config-if)# no shutdown

Routeur(config-if)# exit

Permet de configurer l'interface virtuelle 10 et encapsuler l'interface afin qu'elle puisse lire le vlan 10 et redémarrer l'interface virtuelle

Routeur(config)# interface GigabitEthernet0/0.20 Routeur(config-if)# encapsulation dot1Q 20 Routeur(config-if)# ip address 192.168.20.254 255.255.255.0 Routeur(config-if)# no shutdown Routeur(config-if)# exit

Permet de configurer l'interface virtuelle 20 et encapsuler l'interface afin qu'elle puisse lire le vlan 10 et redémarrer l'interface virtuelle

# 5. Vérification fonctionnement du routage Inter Vlan

Afin de vérifier que notre routage Inter Vlan fonctionne, nous devons mettre les passerelles sur les postes et effectuer un ping d'un réseau à un autre.